# **Appeals in Grants Portal**

FEMA

A look at Applicant and Recipient functionality | 12/27/2021

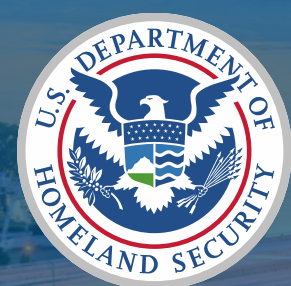

#### **Appeals in Grants Portal**

- Overview of Appeals in Grants Portal (GP)
- What is a Determination Memo?
- Roles and responsibilities for Appeal staff
- How to assign roles and configure GP
- How to request an Appeal in the system
  - Project Appeal
  - Applicant Appeal
- Appeal RFI

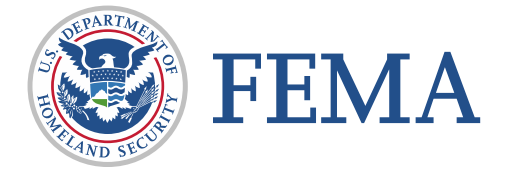

2

## **Grants Portal (GP) Appeals Overview**

#### **Public Assistance (PA) Eligibility**

- FEMA provides assistance based on Statutes, Regulation, and Policy
- The Public Assistance Program and Policy Guide (PAPPG) defines FEMA's PA Program <u>https://www.fema.gov/assistance/</u> <u>public/policy-guidance-fact-sheets</u>

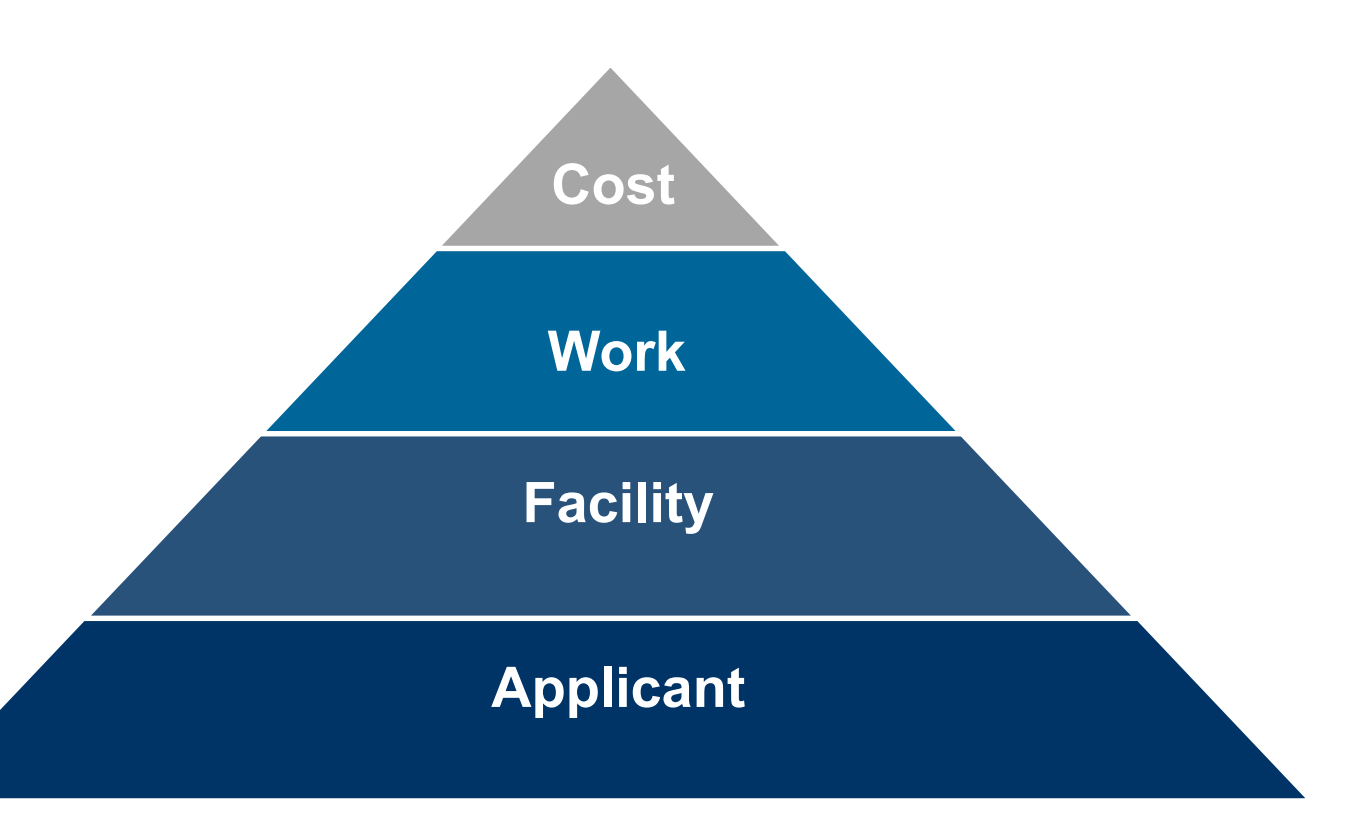

#### Public Assistance Eligibility Pyramid

![](_page_3_Picture_5.jpeg)

### What is an Appeal?

![](_page_4_Figure_1.jpeg)

- Applicants/Recipients have the right to appeal FEMA issued eligibility determinations through an appeals process
  - Authorized by Stafford Act Section 423
  - Defined by Title 44 Code of Federal Regulations (CFR) § 206.206
- Appeal rights are explained on the FEMA Determination Memo (DM)
- An Applicant/Recipient also has the right to request a second level appeal decision, but all second level appeal determinations are FEMA's final decision

Process and program information can be found via FEMA PA Appeals Fact Sheet (5/6/2017)

- Know your deadline: Under statute and regulation, an applicant has 60 days from the date it receives a PA eligibility determination to file a first appeal.
- State your case: Regulation requires that an applicant's appeal is made in writing, contains documented justification supporting the applicant's position, specifies the amount in dispute, and cites relevant statutes, regulations, and policies with which the applicant believes FEMA's action was inconsistent.

![](_page_4_Picture_10.jpeg)

Provide everything: The administrative record closes upon issuance of the first appeal decision and the applicant will not be allowed to submit new documentation with its second appeal. Be sure to submit all supporting documentation at the first appeal stage.

#### **Overview of Appeals in Grants Portal (GP)**

- Events declared on or after 1/1/2022, appeal requests must be made in the system and is recommended for all other events
- Appeal requests in GP may be made after
  - □ Issuance of a Determination Memo (DM), or
  - Issuance of a denied first appeal

Note: Must be within regulatory timeframe (60 days from decision)

- Any Applicant has the ability to submit an Appeal system request
- Applicant/Recipient may withdraw their request at any point during review

![](_page_5_Picture_8.jpeg)

#### **Overview of Appeals in Grants Portal (GP)**

- Applicant/Recipient Deadlines (January 1, 2022 disasters and forward):
  - An Applicant may make an appeal through the recipient within 60 calendar days from the <u>date</u> of the FEMA determination that is the subject of the appeal.
    - Date of determination = the day FEMA transmits its determination or first appeal decision electronically
  - The Recipient must electronically forward (via Grants Portal) the Applicant's first appeal to the RA (Assistant Administrator for the Recovery Directorate if it's a second appeal), with a recommendation within 120 calendar days from the date of the FEMA determination that is the subject of the appeal.
  - If the Applicant or the Recipient do not meet each's respective 60-calendar day and 120calendar day deadlines, FEMA will deny the appeal.
    - A Recipient may make a Recipient-related first appeal within 60 calendar days from the date of the FEMA determination that is the subject of the appeal and must electronically submit its first appeal to the RA (second appeal to the Assistant Administrator).

44 C.F.R. § 206.206(b)(1)(ii) and (b)(2)(ii)

![](_page_6_Picture_8.jpeg)

#### **Overview of Appeals in Grants Manager (GM)**

- Applicant/Recipient Deadlines (pre-January 1, 2022 disasters):
  - An Applicant has 60 calendar days from the date it <u>receives</u> a PA eligibility determination (either by electronic submission or snail mail) to file an appeal.

44 C.F.R. § 206.206(c)(1); PAPPG, V.4, at 39; Appeals Guide, V.1, at 6

The appeal must be sent to the recipient (e.g., State or Tribe), which has 60 days to review and forward it, along with a written recommendation, to the appropriate region's RA.

44 C.F.R. § 206.206(c)(2) & PAPPG, V.4, at 39-40

If either the Applicant or Recipient does not meet the respective 60-day deadlines,
 FEMA will deny the appeal as untimely.

![](_page_7_Picture_7.jpeg)

#### **Overview of Appeals in Grants Manager (GM)**

![](_page_8_Figure_1.jpeg)

9

## **Determination Memo**

### What is a Determination Memo? (1 of 3)

- Explanation of what assistance FEMA denied and, as applicable, the amount of assistance denied for each item;
- The basis for FEMA's denial, including the provisions of law, regulation, or policy that support the determination;
- A complete list of all documents reviewed (clearly titled for future reference); and
- Information regarding the Applicant's rights and procedures to appeal.

![](_page_10_Picture_5.jpeg)

![](_page_10_Picture_6.jpeg)

#### Determination Memo (2 of 3)

![](_page_11_Picture_1.jpeg)

![](_page_11_Picture_2.jpeg)

- Determination Memo Documentation:
  - Projects and project amendments;
  - Notifications of eligibility determinations;
  - Supporting backup documentation;
  - Correspondence;
  - Photographs;
  - Technical reports; and
  - Other relevant information.

#### Determination Memo Impacts (3 of 3)

- Determination Memos (DM) impact Applicant funding, through determining item(s) not meeting FEMA Public Assistance (PA) programmatic requirements
- Applicants may have information to support programmatic eligibility, even though it may not have been included in the system

![](_page_12_Picture_3.jpeg)

![](_page_12_Picture_4.jpeg)

## **Appeal Roles and Responsibilities**

#### Appeal Request Permissions (1 of 3)

- Applicant
  - PA Coordinators (Primary/Alternate)
  - Org Admin
- Recipient
  - POC for Applicant (as defined in the system)
  - Org Admin
- FEMA may make the request on behalf of the Recipient/Applicant, based on established processes
- Table of role and system action for Applicants and Recipients (Fig. 4)

# FEMA

#### Appeal Permissions (as of R7/S10)

|                                          | Request Appeal (From Appeal) |
|------------------------------------------|------------------------------|
| Applicant Alternate PA Coordinator       | Yes                          |
| Applicant Organization Admin             | Yes                          |
| Applicant Primary PA Coordinator         | Yes                          |
| FEMA Admin                               | Yes                          |
| HQ Regional Appeals Coordinator          | Yes                          |
| HQ Regional Appeals Lead                 | Yes                          |
| Portal Admin                             | Yes                          |
| Recipient Organization Admin             | Yes                          |
| Recipient POC                            | Yes                          |
| Recipient Region Admin                   | Yes                          |
| Recipient Subordinate Organization Admin | Yes                          |

Fig. 4: System permission matrix for Applicants and Recipients.

### Applicant/Recipient Roles in Grants Portal (GP) (2 of 3)

|                                     | Recipient Roles                                                    |                           |
|-------------------------------------|--------------------------------------------------------------------|---------------------------|
| Title                               | Description                                                        | Subordinate Positions     |
| Recipient Primary PA Coordinator    | Primary contact for managing Public Assistance (PA)                | N/A                       |
| Recipient Alternate PA Coordinator  | Alternate contact for managing Public Assistance (PA)              | N/A                       |
| Recipient Authorized Representative | Typically Governor's Authorized Representative (GAR), or delegate, | N/A                       |
|                                     | the one to certify/sign on behalf of the Recipient                 |                           |
| Project POC                         | Once assigned as a POC to a project, can take PA action on project | N/A                       |
| Recipient Org Admin                 | System administrator for the Recipient – supporting all Recipient  | All Subordinate Org roles |
|                                     | and Applicant actions                                              |                           |
| Recipient Account Manager           | Manages account information and account management/support         | Personnel Manager         |
| Recipient Personnel Manager         | Provides account management/support                                | N/A                       |
| Subordinate Org roles (various)     | Once assigned as Recipient POC to an Applicant, can take Admin     | N/A                       |
|                                     | action on an Applicant to various degrees, depending on the role   |                           |
| Subordinate Org Read-Only           | Unlocks the ability to see Subordinate Organization information    | N/A                       |

| Applicant Roles           |                                                                    |                       |  |  |
|---------------------------|--------------------------------------------------------------------|-----------------------|--|--|
| Title                     | Description_                                                       | Subordinate Positions |  |  |
| Primary PA Coordinator    | Primary contact for managing Public Assistance (PA)                | N/A                   |  |  |
| Alternate PA Coordinator  | Alternate contact for managing Public Assistance (PA)              | N/A                   |  |  |
| Authorized Representative | The one to certify/sign on behalf of the Applicant                 | N/A                   |  |  |
| Project POC               | Once assigned as a POC to a project, can take PA action on project | N/A                   |  |  |
| Org Admin                 | Administrator for the Applicant – supporting all Applicant actions | N/A                   |  |  |
| Account Manager           | Manages account information and account management/support         | Personnel Manager     |  |  |
| Personnel Manager         | Provides account management/support                                | N/A                   |  |  |
|                           |                                                                    |                       |  |  |

### Appeal Roles for FEMA HQ/Region Staff in Grants Manager (GM) (3 of 3)

| HQ Appeals Staff Roles |                                                                                                    |                                         |  |  |  |
|------------------------|----------------------------------------------------------------------------------------------------|-----------------------------------------|--|--|--|
| Title                  | Description                                                                                                    | Subordinate Positions                   |  |  |  |
| Appeals Lead           | Supervisory staff responsible for first Appeals being properly processed.                                                                 | Appeals Coordinator;<br>Appeals Analyst |  |  |  |
| Appeals Coordinator    | Coordinates with assigned Appeals staff and ensures information is properly entered into the system on behalf of staff without GM access. | N/A                                     |  |  |  |
| Appeals Analyst        | Reviews, analyzes, and drafts a response to an appeal request.                                                                            | N/A                                     |  |  |  |

| Region Appeals Staff Roles |                                                                           |                       |  |  |  |
|----------------------------|---------------------------------------------------------------------------|-----------------------|--|--|--|
| Title                      | Description                                                               | Subordinate Positions |  |  |  |
| Regional PA Branch Chief   | High level role to manage Region PA operations and GM staff.              | All PA Positions      |  |  |  |
| Appeals Lead               | Supervisory staff responsible for first Appeals being properly processed. | Appeals Coordinator;  |  |  |  |
|                            |                                                                           | Appeals Analyst       |  |  |  |
| Appeals Coordinator        | Coordinates with assigned Appeals staff and ensures information is        | N/A                   |  |  |  |
|                            | properly entered into the system on behalf of staff without GM access.    |                       |  |  |  |
| Appeals Analyst            | Reviews, analyzes, and drafts a response to an appeal request.            | N/A                   |  |  |  |

![](_page_16_Picture_3.jpeg)

How-To Assign Appeal Roles and Configure Grants Portal (GP)

#### Role Assignment: Grants Portal (1 of 2)

- Personnel Manager, Account Manager, and Organization Admin can manage Personnel roles
- Navigation in Grants Portal:
  - My Organization > Profile
  - Click *Manage* on *Personnel* bar
  - Click *Manage* next to the user you wish to manage

(continued on next slide)

![](_page_18_Picture_7.jpeg)

![](_page_18_Figure_8.jpeg)

#### Role Assignment: Grants Portal (2 of 2)

#### (continued from previous slide)

- Scroll down, click *Roles* to expand the bar and then select *Manage* to the right of the organization
- Check the box next to each role
   you wish to edit, then click Save
- Hovering over the ? will explain more on that role
- When you check a role, a preview of what permissions the user will have will be displayed to the right

|                                                                                                    | 🛎 Roles 🗸                                                                                                    |                                                                                                    |     |
|----------------------------------------------------------------------------------------------------|----------------------------------------------------------------------------------------------------|----------------------------------------------------------------------------------------------------|-----|
|                                                                                                    | System Roles >                                                                                                    |                                                                                                    |     |
|                                                                                                    | Organization Roles Glenville - PDMG0207 - PDMGTRA                                                                                            | AIN (PDMGTRAIN - 207) 🗸 🌩 MAN                                                                                                    | AGE |
| Edit Roles for Doe, John                                                                                   |                                                                                                    | ×                                                                                                    |     |
| Assigned Roles APPLICANT ROLES Primary PA Coordinator ?                                                    | Permissions Preview ORGANIZATION Create Requests for Public Assistance (RPAs)                                                                | PERSONNEL  Send Password Reset                                                                                                    | 11  |
| <ul> <li>Alternate PA Coordinator ?</li> <li>Authorized Representative ?</li> <li>Project POC ?</li> </ul> | <ul> <li>Edit Organization Details</li> <li>Manage Locations</li> <li>Manage Organization Counties List</li> <li>Manage Documents</li> </ul> | <ul> <li>View Login History</li> <li>Lock Account</li> <li>Disable Account</li> <li>Edit Personnel Record</li> </ul>                                                                                                    | ext |
| ADMINISTRATIVE ROLES  Account Manager ?  Personnel Manager ?                                               | V Manage Staff                                                                                                    | <ul> <li>Manage Contact Info</li> <li>Manage Organization Roles</li> <li>Create New Staff</li> </ul>                                                                                                    |     |
| Organization Admin ?     Read-Only Access ?                                                                | APPLICANT                                                                                                    | DAMAGE INVENTORY  Constraints  Constraints |     |
|                                                                                                    |                                                                                                    | SAVE SAVE                                                                                                    |     |

## **Project Appeal System Process**

#### **Project Appeal Overview**

- In 2020, there were 138 2<sup>nd</sup> appeals<sup>1</sup> and over 30,000 eligible projects with an obligation<sup>2</sup>
- Project Appeals are the most common appeal
- Process: Requested > Recipient Reviewed > FEMA Reviewed > FEMA Approved/Denied
- Reminder: only a denied first appeal or a FEMA determination can be appealed in the system, at this time

<sup>1</sup> – Source, FEMA Appeals database https://www.fema.gov/assistance/public/appeals

<sup>2</sup> – Source, Grants Manager <u>https://pagrants.fema.gov/</u>

![](_page_21_Picture_8.jpeg)

![](_page_21_Picture_9.jpeg)

![](_page_21_Picture_10.jpeg)

## Project Appeal: Applicant Request

- Navigation in Grants Portal for appealing a Determination Memo (DM):
  - *Tasks > Determination Memo* (on the left navigation pane)
  - Drill into associated
     Determination Memo (DM)
     (click magnifying glass)
- For denied 1<sup>st</sup> appeal
  - Organization > Applicant
     Event Profile > Scroll down to
     Appeals

![](_page_22_Picture_6.jpeg)

![](_page_22_Figure_7.jpeg)

Review

Appeal

Appeal

Appeal

Approva

Request

#### Project Appeal: Applicant Request (2 of 3)

- Navigation in Grants Portal for appealing a denied 1<sup>st</sup> Appeal:
  - Organization > Applicant
     Event Profiles (on the left navigation pane)
  - Drill into associated Applicant
     Event Profile (DM)
     (click magnifying glass)
  - Scroll down and expand the Appeals section, then drill into the denied first appeal

![](_page_23_Picture_5.jpeg)

Review

Appeal

Request

![](_page_23_Picture_7.jpeg)

## Project Appeal: Applicant Request

- Once on either the Determination Memo page or Denied Appeal page, click Request Appeal / Request Second Appeal
- Fill out the request, upload the appeal letter, then press Submit
- Note: Only one appeal can be submitted at a time, but a second appeal can be requested if first appeal is denied

![](_page_24_Picture_4.jpeg)

| Determ                    | t (PDMGTRAIN) (PD<br>Project Amendment | Memo Project                     | - PDMGTRAIN (PDMGTRAIN - 192)                                     |
|---------------------------|----------------------------------------|----------------------------------|-------------------------------------------------------------------|
| General Inform            | nation                                 |                                  | Project Amendment Information                                     |
| DM #                      | DM-PRJAMP                              | 109                              | DEGISOT [1010/ 1-30                                               |
| DM TYPE                   | Project Ame<br>Determinati             | Appeal De                        | enville - PDMG0020 - 4332DR (4332DR - 20) / Request Second Appeal |
| ELIGIBILITY ISSUE<br>MODE | Complete                               | Request Second Appeal            |                                                                   |
| INITIATED BY              | PDMG0535                               | DATE SUBMITTED TO<br>RECIPIENT * | 競                                                                 |
| INITIATED ON              | 05/21/2021                             | APPLICANT POC *                  | Select                                                            |
| COMPLETED BY              | PDMG0535                               | MAILING ADDRESS *                | Select                                                            |
| COMPLETED ON              | 05/21/2021                             |                                  | ○ Yes                                                             |
| STATUS                    | Completed                              | FIGURE KNOWN? *                  | O No                                                              |
| PROCESS STEP              | Process Co                             |                                  |                                                                   |
| CURRENT                   | L contract                             | Documents 🗸                      |                                                                   |
| MEMO (V1)                 |                                        | This Appeal request has no D     | Documents.                                                        |

Appeal

Request

#### **Project Appeal: Withdraw**

- After an Appeal request is submitted, on Appeal Details page, the only option available to you at this point is to *Withdraw* your appeal, under Options
- Note: This may be done by the Recipient or Applicant at any point until a determination on the Appeal request has been made

![](_page_25_Picture_3.jpeg)

| <b>Grant</b>             | s Portal              |                                    |                                 | 0 7 ≜ 27 ≛ -                  |
|--------------------------|-----------------------|------------------------------------|---------------------------------|-------------------------------|
| 🕐 Dashboard              |                       |                                    |                                 |                               |
| Change<br>Organization   | 🛃 Арре                | al Details                         |                                 | 🗢 OPTIONS 🗸                   |
| 🏦 My Organization 🗸 🗸    | 4332DR-TX (43         | 332DR) / Glenville - PDMG0020 - 43 | 32DR (4332DR - 20) / APPEAL-156 | A Withdraw                    |
| Texas (002-54620-00)     | General Info          | ormation                           | Project Info                    | rmation                       |
| Y My Post-Award<br>♥ Ops | APPEAL #              | APPEAL-156                         |                                 | DM-PRJ-157                    |
| My Tasks 🗸 🗸             | APPEAL TYPE           | Second Appeal                      | DEING APPEALED                  |                               |
| 📅 Calendar               |                       |                                    | DATE OF                         | 05/31/2019 02:01 PM EDT       |
|                          | MONETARY<br>FIGURE IN | Unknown                            | DETERMINATION                   |                               |
| Profiles                 | DISPUTE               |                                    | RECIPIENT                       | 11/29/2021 03:35 PM EST       |
| - Personnel              | STATUS                | FEMA Review                        | DATE                            |                               |
| Applicant Event Profiles |                       |                                    | PROJECT                         | [18381] Golfsmith Road        |
| Exploratory Calls        |                       |                                    | CURRENT                         | 0                             |
| Recovery Scoping         |                       |                                    | VERSION                         |                               |
| Meetings                 |                       |                                    | ТҮРЕ                            | Standard                      |
| Damages                  |                       |                                    | APPLICANT                       | Glenville - PDMG0020 - 4332DR |
| Work Order Requests      |                       |                                    |                                 | (4332DR - 20)                 |
| javascript:void(0);      |                       |                                    | EVENT                           | (מחנכפא) אד מחנכפא            |

Review

Appeal

Review

Appeal

Appeal Approval

#### Project Appeal: Recipient Review (1 of 3)

- Roles: Recipient Org Admin or Recipient POC/Subordinate Org Admin
- Review request, update information (if necessary), and submit to FEMA
- Optional actions:
  - Update Appeal Information
  - Edit law/reg/policy
  - Upload documents
  - Manage documents
  - Add Comment
     (24-hr window to edit)
  - Withdraw

![](_page_26_Picture_11.jpeg)

![](_page_26_Picture_12.jpeg)

![](_page_26_Picture_13.jpeg)

![](_page_27_Picture_0.jpeg)

#### Project Appeal: Recipient Review (2 of 3)

- Update Appeal Information
  - Eligibility Type
  - Actions
  - Disputed Amount

*Note*: While not required, this is the only opportunity the Recipient will have to request an eligibility and/or action type

 Be sure to upload any supporting documentation for the appeal request, such as a PDF of the Recipient's recommendation

![](_page_27_Picture_8.jpeg)

| _ |                              |                                   |                                    |
|---|------------------------------|-----------------------------------|------------------------------------|
| 0 | <b>Grants</b> P              | Update Appeal Information         | Ø 7 ▲13 ▲ ▼                        |
| æ | Dashboard                    |                                   |                                    |
|   | Change<br>Organization       | Eligibility Type *                | IT TO FEMA OPTIONS -               |
| 俞 | My Organization              | Select                            | •                                  |
|   | Texas (002-54620-00)         | This field is required.           | e - PDMG0192 -                     |
|   | Profile                      | Action Promoting Determination *  | RAIN (PDMGTRAIN - 192)             |
|   | Personnel                    | Select                            | <ul> <li>Training Event</li> </ul> |
|   | Events                       | This field is required.           | TRAIN) (PDMGTRAIN)                 |
|   | Applicant Event Profiles     | Disputed Monetary Figure Known? * |                                    |
|   | Exploratory Calls            | Yes 💿 No                          |                                    |
|   | Recovery Scoping<br>Meetings | A SAVE                            | S CANCEL ₽ EDIT                    |
|   | Damages                      |                                   |                                    |
|   | Work Order Requests          | i Request for Information >       |                                    |
|   | Work Orders                  |                                   |                                    |
|   | Projects                     | Documents >                       | UPLOAD SUPPORTING DOCUMENT         |
| - | My Post-Award 🗸              | Comments >                        | LEXPORT TO CSV + ADD COMMENT       |
|   | My Tasks 🗸 🗸                 |                                   |                                    |

![](_page_28_Picture_0.jpeg)

- Project Appeal: Recipient Review (3 of 3)
- After clicking Submit to FEMA, you will be asked to submit your recommendation:
  - Approval
  - Partial Approval
  - Denial
- Make sure to add a comment that would justify a partial or denial recommendation
- Click Submit to FEMA to complete this step and have FEMA review your request.

| ubmit to FEMA                                  |                            |               |
|------------------------------------------------|----------------------------|---------------|
| Recipient Adjudication Recommendation *        | Recommend Approval         | •             |
| Are you sure you want to Submit this Appeal to | Recommend Approval         |               |
| Comment                                        | Recommend Partial Approval |               |
|                                                | Recommend Denial           |               |
|                                                |                            |               |
|                                                |                            |               |
|                                                |                            | 0 0 0 0 0 0 5 |

![](_page_28_Picture_9.jpeg)

#### **Project Appeal: FEMA Review**

- FEMA Region/HQ Appeals staff review the Appeal request for:
  - Completeness
  - Compliance
  - Drafting a response
  - Administrative record

|                                                                                                    | Man      | ager                     |              |                                                                    |                                                                                            |                                                                                                    |                                                         |
|----------------------------------------------------------------------------------------------------|----------|--------------------------|--------------|--------------------------------------------------------------------|--------------------------------------------------------------------------------------------|----------------------------------------------------------------------------------------------------|---------------------------------------------------------|
| <ul> <li>Dashboard</li> <li>Pre-Award Ops</li> <li>Award Ops</li> </ul>                                                                                                    |          | Appe                     | als<br>Appo  | eals for Authorized Personnel                                      |                                                                                            |                                                                                                    |                                                         |
| Post-Award Ops Tasks                                                                                                    |          | <b>T</b> Filters         | ^            | K Filters Unchanged Columns Unchanged                              | nged (Q. Qui<br>  S<br>MO) / Bubba Gumps / APPEAL-103                                      | Submit for Peer Review                                                                                                    | ≓ Assign Appeals Analyst ♀ Options                      |
| Appeals Ops<br>Appeal RFIS<br>Appeal TRS                                                                                                    |          | EVENT  COUNTY  APPLICANT |              | ▲ This Appeal is p<br>Once the Appeal Decision Le<br>to submit it. | bending <b>Response Draft Com</b><br>atter has been uploaded, the Appeal Information has I | This Appeal cannot be submitted for<br>Peer Review because:<br>• No Dynamic Concurrence<br>Review steps have been added<br>• The Eligibility Type of this | ssion, click the <b>Submit for Peer Review</b> button   |
| <ul><li>Image: Provide the matrix of the matrix of the ma</li></ul> | <        | Quick Search             | App          | Dr Update Appeal Informatio                                        | on                                                                                         | <ul> <li>The Action Promoting<br/>Determination for this Appeal<br/>has not been identified.</li> <li>No draft Appeal Letter has been</li> </ul>          | 1                                                       |
| <ul><li>Intelligence</li><li>Configuration</li></ul>                                                                                                    | <<br>< © | * 4<br>Appeal-<br>108    | Firs         | i GENERAL INFORMAT                                                 |                                                                                            | uploaded.                                                                                                    | ON Submitted Late                                       |
| 🖌 Utilities                                                                                                    | <        |                          |              | Appeal #<br>Appeal Type                                            | First Appeal                                                                               | Determination Being Appealed<br>Date of Determination                                                                                                    | DM-APP-106<br>06/24/2018 06:05 PM EDT                   |
| Administration                                                                                                    | , С      | 2 Appear-<br>106         | First<br>App | Recipient Adjudication<br>Recommendation<br>Appeal Target Date     | Recommend Partial Approval                                                                 | Recipient Submission Date                                                                                                    | 11/18/2021 12:52 PM EST<br>State Demo (1028-STATE-DEMO) |
|                                                                                                    | Œ        | Apper-<br>105            | First<br>App | Eligibility Type                                                   | -                                                                                          | Applicant<br>Type                                                                                                    | Bubba Gumps<br>City or Township Government              |
|                                                                                                    |          |                          |              | Disputed Monetary Figure<br>Status                                 | Unknown<br>Active                                                                          |                                                                                                    |                                                         |
|                                                                                                    |          |                          |              | Process Step<br>Current Appeal Letter                              | Pending Response Draft Completion                                                          |                                                                                                    |                                                         |

Appeal

![](_page_29_Picture_7.jpeg)

Review

Appeal

![](_page_30_Picture_0.jpeg)

#### **Project Appeal: FEMA Approval**

- After all review and concurrence steps have been completed, FEMA final review and determination is required
- Approval Actions
  - Approve, Partially Approve, Deny, Remand or Send Back
  - Optional actions: Edit appeal information, manage documents and make comments
- Once Appeal is completed, status of:
  - Approved, Partially Approved, Denied, Remanded, Overturned, Partially Overturned, Withdrawn, or Cancelled

| 🗸 Approve Appeal 🗧 🕂 Part                                                                                                    | ially Approve Appeal                      | 🗙 Deny Appeal | 📃 Remand Appeal | ← Send Back | Options            |
|----------------------------------------------------------------------------------------------------|-------------------------------------------|---------------|-----------------|-------------|--------------------|
| State Demo (1028-STATE-DEMO) / Bubb                                                                                                    | oa Gumps / APPEAL-10                      | 03            |                 | 🖍 Update ,  | Appeal Information |
| Current Appeal Letter 1 Second Second | eal Letter.pdf<br>01/2021 03:38 PM EST by |               |                 | 🔯 Determi   | ne Complexity      |
|                                                                                                    |                                           |               |                 | 📥 Withdray  | N                  |
| 🛎 CONTACTS 🗸                                                                                                    |                                           |               |                 | × Adminis   | tratively Cancel   |
|                                                                                                    |                                           |               |                 |             |                    |
|                                                                                                    |                                           |               |                 |             | 🖋 EDIT             |
| LAW / REGULATION / POLICY                                                                                                    | ~                                         |               |                 |             | 🖋 EDI              |
|                                                                                                    |                                           |               |                 |             |                    |
| CONCURRENCE V                                                                                                    |                                           |               |                 |             |                    |
| ✓ TECHNICAL REVIEW ✓                                                                                                    |                                           |               |                 |             |                    |
|                                                                                                    |                                           |               |                 |             |                    |
| I REQUEST FOR INFORMATION                                                                                                    | ~                                         |               |                 |             |                    |
|                                                                                                    |                                           |               |                 | L DOWNLOAD  | MANAG              |
| DOCUMENTS V                                                                                                    |                                           |               |                 |             |                    |

![](_page_30_Picture_10.jpeg)

## **Applicant Appeal System Process**

#### **Applicant Appeal Overview**

- Similar to project appeals, but requested on the Applicant Event Profile
- Appealable actions
  - Ineligible as Applicant
  - Denied first appeal

![](_page_32_Picture_5.jpeg)

| _              |                                               |                                                                                  |                                                                                                    |                   |                 |    |  |  |  |  |  |
|----------------|-----------------------------------------------|----------------------------------------------------------------------------------|----------------------------------------------------------------------------------------------------|-------------------|-----------------|----|--|--|--|--|--|
| 6              | Grants Portal                                 |                                                                                  |                                                                                                    |                   |                 |    |  |  |  |  |  |
| 2              | Dashboard                                     | -                                                                                |                                                                                                    |                   |                 |    |  |  |  |  |  |
|                | Change<br>Organization                        | 🏛 Appli                                                                          | Applicant Event Profile                                                                                                    |                   |                 |    |  |  |  |  |  |
| <b>1</b><br>0p | My Organization vening Doors Inc (64246845)   | 4332DR-TX (4<br>/ <b>Opening D</b>                                               | 332DR)<br>poors Inc (64246845)                                                                                                    |                   | BE 🛃 REPORTS 🗸  | 23 |  |  |  |  |  |
|                | Profile<br>Personnel                          | <b>A</b> Opening Doors Inc is locked because it was determined to be Ineligible. |                                                                                                    |                   |                 |    |  |  |  |  |  |
|                | Applicant Event Profiles<br>Exploratory Calls | C View Applica                                                                   | In Supplicant was determined to be mengible by Mitchen, Jacob on 02/12/2021 10.30 Am EST.<br>I∂ View Applicant Ineligibility Determination and Memo. |                   |                 |    |  |  |  |  |  |
|                | Recovery Scoping<br>Meetings                  | General Inf                                                                      | ormation                                                                                                    | Event Information |                 |    |  |  |  |  |  |
|                | Damages                                       | FEMA PA CODE                                                                     | 64246845                                                                                                    | JOB #             | 4332DR          |    |  |  |  |  |  |
|                | Work Order Requests                           | NAME                                                                             | Opening Doors Inc                                                                                                    | EVENT NAME        | 4332DR-TX       |    |  |  |  |  |  |
|                | Work Orders                                   | ТҮРЕ                                                                             | Nonprofit with 501C3 IRS Status                                                                                                    | EVENT TYPE        | Disaster        |    |  |  |  |  |  |
|                | Projects                                      |                                                                                  | PNP                                                                                                    | INCIDENT TYPE     | Hurricane       |    |  |  |  |  |  |
| Ŧ              | My Post-Award 🗸 🗸 Ops                         | PNP TYPE                                                                         | Educational                                                                                                    | INCIDENT LEVEL    | 1               |    |  |  |  |  |  |
| ☑              | My Tasks 🗸 🗸                                  | SECTOR                                                                           |                                                                                                    | INCIDENT          | August 23, 2017 |    |  |  |  |  |  |
| 蔮              | Calendar                                      | STATUS                                                                           | Ineligible                                                                                                    | START DATE        |                 |    |  |  |  |  |  |

# Applicant Appeal: Applicant Request (1 of 4)

![](_page_33_Picture_1.jpeg)

- Navigation in Grants
   Portal for appealing an
   Applicant Event Profile
  - Organization > Applicant
     Event Profiles (on the left navigation pane)
  - Expand Filters and set
     Status to Ineligible
  - Drill into the Event (click magnifying glass)

| Se Grants Portal                                                |                                |                 |                   |                           |                  |          |          |  |  |  |
|-----------------------------------------------------------------|--------------------------------|-----------------|-------------------|---------------------------|------------------|----------|----------|--|--|--|
| <ul> <li>Dashboard</li> <li>Change<br/>Organization</li> </ul>  | ☎ My Applicant Event Profiles  |                 |                   |                           |                  |          |          |  |  |  |
| My Organization<br>City of Glenville for PAC00001<br>(PAC00001) | <b>▼</b> Filters <b>▼</b> Filt | ers Changed 📎 🤇 | Columns Unchanged | & Quick Search Unchanged  |                  |          |          |  |  |  |
| Profile<br>Personnel                                            |                                | Status          | Ineligible        |                           | ×                |          | Dai      |  |  |  |
| Applicant Event Profiles     Exploratory Calls                  | P                              | rocess Step     | Select            |                           |                  |          |          |  |  |  |
| <ul> <li>Recovery Scoping</li> <li>Meetings</li> </ul>          | Quick Search                   | Q SEARCH        | 0 0               | 11. 0000                  | (* <b>) p</b> _1 |          | 10       |  |  |  |
| <ul> <li>Damages</li> <li>Work Order Requests</li> </ul>        | PAC-TRAIN                      | ţf E            | Public Assi       | stance Coordinator Course | 41 Proc          | ess step | Eligible |  |  |  |

![](_page_33_Picture_7.jpeg)

# Applicant Appeal: Applicant Request (2 of 4)

Request<br/>AppealReview<br/>AppealAppealAppealAppealAppealApproval

 Once on the Applicant Event Profile, you can Request Appeal on the top right.

|                                                                                                    | Portal                                                                                                    |                                                               | Ø ↑ ▲ <b>===</b> ▲                            |                                      |   |  |  |  |
|----------------------------------------------------------------------------------------------------|----------------------------------------------------------------------------------------------------|---------------------------------------------------------------|-----------------------------------------------|--------------------------------------|---|--|--|--|
| <ul> <li>Dashboard</li> <li>Change<br/>Organization</li> <li>My Organization</li> </ul>                                                                                                    | Applicant Ever Public Assistance Coordinator Course (PA                                                                                                    | T Profile                                                     |                                               | 7                                    |   |  |  |  |
| City of Glenville for PA000001<br>(PA000001)<br>Profile<br>Personnel                                                                                                    | City of Glenville for PAC00001 is locked because it was determined to be Ineligible. This Applicant was determined to be ineligible by PAC-TRAINIBD on 12/10/2018 01:43 PM CST. View Applicant Ineligibility Determination and Memo. |                                                               |                                               |                                      |   |  |  |  |
| Exploratory Calls                                                                                                    | General Information                                                                                                    |                                                               | Event Information                             |                                      | ł |  |  |  |
| Recovery Scoping<br>Meetings                                                                                                    | FEMA PA CODE                                                                                                    | PAC00001                                                      | JOB #                                         | PAC-TRAIN                            |   |  |  |  |
| ···· Damages                                                                                                    | NAME                                                                                                    | City of Glenville for PAC00001                                | EVENT NAME                                    | Public Assistance Coordinator Course |   |  |  |  |
| Work Order Requests                                                                                                    | ТҮРЕ                                                                                                    | City or Township Government                                   | EVENT TYPE                                    | Disaster                             |   |  |  |  |
| ···· Work Orders                                                                                                    | SECTOR                                                                                                    | PAC 428 Sector                                                | INCIDENT TYPE                                 | Hurricane                            |   |  |  |  |
| ··· Projects                                                                                                    | STATUS                                                                                                    | Ineligible                                                    | INCIDENT LEVEL                                | 3                                    |   |  |  |  |
| My Post-Award      ✓     Ops     Ops                                                                                                    | RPA DECISION DATE                                                                                                    | 08/16/2018 05:32 PM CDT                                       | INCIDENT START DATE                           | April 9, 2019                        |   |  |  |  |
| 🖌 My Tasks 🗸 🗸                                                                                                    | RSM COMPLETION DATE                                                                                                    | 08/18/2018 10:00 AM CDT                                       | INCIDENT END DATE                             | Ongoing                              |   |  |  |  |
| 🛗 Calendar                                                                                                    | DAMAGE INVENTORY DEADLINE                                                                                                    | 10/17/2018                                                    | DECLARATION DATE                              | June 16, 2018                        |   |  |  |  |
| <ul> <li>✓ Utilities</li> <li>✓</li> <li>✓&lt;</li></ul> | PROCESS STEP                                                                                                    | Process Discontinued<br>As of December 10th, 2018 1:43 PM CST | FIXED COST OFFER DECLARATION-WIDE<br>DEADLINE | June 16, 2019                        |   |  |  |  |
| (*)                                                                                                    | 냄 Stats/Summary >                                                                                                    |                                                               |                                               |                                      |   |  |  |  |
|                                                                                                    | 😫 Staff / Contacts 🕨                                                                                                    |                                                               |                                               |                                      |   |  |  |  |

![](_page_34_Picture_4.jpeg)

# Applicant Appeal: Applicant Request (3 of 4)

- Choose from the dropdowns for Applicant POC and Mailing Address
- Disputed Monetary Figure Known
  - Yes- Enter the amount
  - No- No further information is required

| <b>Grant</b>                                                                                                    | sPortal                                                                                                    | 0 7 A 💶 👗                                     |
|----------------------------------------------------------------------------------------------------|----------------------------------------------------------------------------------------------------|-----------------------------------------------|
| <ul> <li>Dashboard</li> <li>Change<br/>Organization</li> <li>My Organization</li> </ul>                                          | Public Assistance Coordinator Course (PAC-TRAIN) / City of Glenville for PAC00001 (PAC00001) / Request First Appeal | SUBMIT SUBMIT                                 |
| City of Cenulis for PA20001    Profile  Personnel  Applicant Event Profiles  Exploratory Calls Recovery Scoping Meetings Damages |                                                                                                    |                                               |
| Work Order Requests     Work Orders     Projects     My Post-Award     Ops     My Tasks     V                                    | Documents                                                                                                    | ATTACH APPEAL LETTER AND SUPPORTING DOCUMENTS |
| <ul> <li>Calendar</li> <li>✓ Utilities</li> <li>✓ Intelligence</li> <li>✓</li> </ul>                                             |                                                                                                    |                                               |

Request

Appeal

Appeal

![](_page_35_Picture_6.jpeg)

#### Applicant Appeal: Applicant Request (4 of 4)

- Before you can submit the Appeal, you must attach the Appeal Letter and any supporting documents
- Then click Submit

| <b>B</b> Grants                                                                               | Portal                                                                                                    |            | 0 † * <b>111 1</b>                                                                                                    |                |  |  |  |  |
|-----------------------------------------------------------------------------------------------|----------------------------------------------------------------------------------------------------|------------|----------------------------------------------------------------------------------------------------|----------------|--|--|--|--|
| Dashboard     Change     Organization     My Organization                                     | n Public Assistance Coordinator Course (PAC-TRAIN) / City of Gienville for PAC00001 (PAC00001) / Request First Appeal |            |                                                                                                    |                |  |  |  |  |
| Profile     Personnel     Applicant Event Profiles     Exploratory Calls     Recovery Scoping | Request First Appeal      APPLICANT POC MAILING ADDRESS DISPUTED MONETARY FIGURE KNOWN?                               | *<br>* Yes | •<br>•                                                                                                    |                |  |  |  |  |
| - Damages<br>- Work Order Requests<br>- Work Orders<br>- Projects                             | Documents  Q Quick Search                                                                                             | m .1       | Category                                                                                                    | TING DOCUMENTS |  |  |  |  |
| <ul> <li>Y My Post-Award →<br/>Ops</li> <li>My Tasks →</li> <li>Calendar</li> </ul>           | REMOVE      Appeal Letter docx                                                                                        |            | Force Account Labor Payroll / Timesheets; General Documents; Force Account Labor Summary; Activity / Locations Listing Previous | 11.6 KB        |  |  |  |  |
| Intelligence                                                                                  |                                                                                                    |            |                                                                                                    |                |  |  |  |  |

Request

Appeal

Appeal

![](_page_36_Picture_4.jpeg)

# Applicant Appeal: Recipient Review (1 of 3)

Request Appeal Review Appeal Appeal Appeal Approval

- The recipient will receive a task to review the Appeal
  - Use Task Bell to review

-0*r*-

Applicant Event
 Profile & expand
 Appeals section
 > Drill into the Appeal

| <b>B</b> Grants                                             | Portal                                                                                                    | A (418)           |
|-------------------------------------------------------------|----------------------------------------------------------------------------------------------------|-------------------|
| Dashboard                                                   | i Documents >                                                                                                    | 🛓 DOWNLOAD 🗸      |
| Change<br>Organization                                      | Comments >                                                                                                    | LEXPORT TO CSV    |
| Puerto Rico Emergency<br>Management, 2007 (23-<br>45332-10) | Ineligibility Determination and Memo                                                                                                    |                   |
| Y My Post-Award<br>↓ Ops                                    |                                                                                                    |                   |
| 🗹 My Tasks 🗸 🗸                                              | Mappeals ✓                                                                                                    |                   |
| 🛱 Calendar                                                  | Appeals Appeal RFIs Appeal TRs                                                                                                    |                   |
| Subrecipient<br>Organizations                               | <b>T</b> Filters                                                                                                    |                   |
| Profiles                                                    | STATUS Select HAS APPEAL KEYWORDS? Select                                                                                                    |                   |
| Personnel                                                   |                                                                                                    |                   |
| Applicant Event Profiles                                    | Q Quick Search                                                                                                    | SHOW/HIDE COLUMNS |
| Becovery Sconing                                            | Appeal # 1 Appeal Type 1 Appeal Reference 1 Disputed Monetary Figure 1 Status 1 Appeal Keywords 1 Appeal Description                                                | 11 FEMA Region    |
| Meetings                                                    | Q         Appeal-133         First Appeal         City of Glenville for PAC00001 (PAC00001)         Unknown         Recipient Transmittal         Appeal in review. | Region II         |
| - Damages                                                   |                                                                                                    |                   |
| Work Order Requests                                         | 10 • Showing 1 to 1 of 1 entries                                                                                                    | Previous 1 Next   |
| Work Orders                                                 |                                                                                                    |                   |
| Projects                                                    | i Request for Information >                                                                                                    |                   |
| Subrecipient V<br>Post-Award Ops                            |                                                                                                    |                   |
| Subrecipient V<br>Tasks                                     | History >                                                                                                    |                   |
| 🖌 Utilities 🔷 🗸                                             |                                                                                                    |                   |

![](_page_37_Picture_7.jpeg)

#### Applicant Appeal: Recipient Review (2 of 3)

- Once the review is complete, click Submit to FEMA
- The Recipient will need to recommend adjudication by selecting
  - Recommend Approval
  - Recommend Partial Approval
  - Recommend Denial
- Click Submit to FEMA

![](_page_38_Figure_7.jpeg)

Review

Appeal

Appeal

![](_page_38_Picture_8.jpeg)

Appeal

Approva

# Applicant Appeal: Recipient Review (3 of 3)

![](_page_39_Picture_1.jpeg)

 The appeal Status in grants Portal will stay in FEMA Review until FEMA has completed their review process

| Se Grants Portal                                               |                                                                 |                                                                   |  |  |  |  |  |  |
|----------------------------------------------------------------|-----------------------------------------------------------------|-------------------------------------------------------------------|--|--|--|--|--|--|
| <ul> <li>Dashboard</li> <li>Change<br/>Organization</li> </ul> | 🛃 Appeal Details                                                |                                                                   |  |  |  |  |  |  |
| My Organization                                                | Public Assistance Coordinator Course (PA<br>General Information | C-TRAIN) / City of Glenville for PAC00001 (PAC00001) / APPEAL-133 |  |  |  |  |  |  |
| ··· Profile                                                    | APPEAL #                                                        | APPEAL-133                                                        |  |  |  |  |  |  |
| ···· Personnel                                                 | APPEAL TYPE                                                     | First Appeal                                                      |  |  |  |  |  |  |
| Applicant Event Profiles Exploratory Calls                     | RECIPIENT ADJUDICATION<br>RECOMMENDATION                        | Recommend Approval                                                |  |  |  |  |  |  |
| <ul> <li>Recovery Scoping</li> <li>Meetings</li> </ul>         | MONETARY FIGURE IN DISPUTE                                      | Unknown                                                           |  |  |  |  |  |  |
| Damages                                                        | STATUS                                                          | FEMA Review                                                       |  |  |  |  |  |  |
| Work Order Requests                                            |                                                                 |                                                                   |  |  |  |  |  |  |

![](_page_39_Picture_4.jpeg)

![](_page_40_Picture_0.jpeg)

#### **Applicant Appeal: FEMA Review**

Se Grants Manager

 FEMA will review the Appeal

|                                                      | lallagei                                                                                |
|------------------------------------------------------|-----------------------------------------------------------------------------------------|
| 🙆 Dashboard                                          | Appeals                                                                                 |
| <ul> <li>Pre-Award Ops</li> <li>Award Ops</li> </ul> | All Appeals for Authorized Personnel                                                    |
| Post-Award Ops <                                     | T Filters A Tilters Unchanged Columns Unchanged Q Quick Search Unchanged                |
| ☑ Tasks 《                                            | EVENT ALL *                                                                             |
| ♪ Appeals Ops *                                      | Select                                                                                  |
| Appeals<br>Appeal RFIs                               | Select                                                                                  |
| Appeal TRs                                           | Quick Search Q Search () ?                                                              |
| 隆 Data Cleaning 🤇 🔇                                  | Appeal Appeal Appeal Reference Appellant FEMA PA FEMA Event Court<br># Type Code Region |
| Resources <                                          |                                                                                         |

![](_page_40_Picture_4.jpeg)

![](_page_41_Picture_0.jpeg)

#### **Applicant Appeal: FEMA Approval**

- Once FEMA Review and Concurrence are complete, the Appeal will be sent to Appeal Response
- In this step, the Appeal can be:
  - $\square$  Approved
  - Partially Approved
  - Denied
  - Remanded
  - Sent Back

![](_page_41_Picture_9.jpeg)

| <b>B</b> Grant                                                                                                    | sМ                                                                                                    | lanager                                                                          |                                                                                                    | X MEE                                                                                                    | D MORE ROOM? ? 2158                       | Welcome,       |
|----------------------------------------------------------------------------------------------------|----------------------------------------------------------------------------------------------------|----------------------------------------------------------------------------------|----------------------------------------------------------------------------------------------------|----------------------------------------------------------------------------------------------------|-------------------------------------------|----------------|
| <ul><li>Dashboard</li><li>Pre-Award Ops</li></ul>                                                                                       | ¢                                                                                                    | Appeal Details<br>Public Assistance Coordinator Course (PAC-TRAIN                | N) / City                                                                                             | of Glerwille for PAC00001 (PAC00001) / APPEAL-133                                                                                                    | and Appeal 🧲 Send Ba                      | ck 🌣 Options 🗸 |
| ♀ Award Ops♥ Post-Award Ops                                                                                                    | ۲<br>۲                                                                                                    | This Appeal is pending App<br>Once the Appeal is ready to be processed, the App  | eal Re<br>Deal Analys                                                                                 | esponse to Applicant & Recipient.<br>It may Approve, Partially Approve, Deny, Remand, or Send Back this appeal as needed.                                                                                           |                                           |                |
| <ul><li>Tasks</li><li>Appeals Ops</li></ul>                                                                                             | <<br>~                                                                                                    | Appeal Keywords: Private Non-Profit X + Add Appeal Keywor<br>GENERAL INFORMATION | d                                                                                                    | Partially Approve Appeal                                                                                                    | <                                         | Submitted Late |
| Appeals<br>Appeal RFIs<br>Appeal TRS<br>P Data Cleaning<br>Resources<br>Configuration<br>Configuration<br>Utilities<br>Q Administration | Appeals     Appeal #       Appeal RFis     Appeal #       Appeal TRS     Appeal Type       Pata Cleaning < |                                                                                  | APPE/<br>First A<br>Recom<br>Februa<br>Applic<br>Reque<br>Unkno<br>Active<br>Pendir<br>& Cc<br>Upload | Does this Appeal reverse the ineligibility for the associated ineligibility determinations? * Yes No Are you sure you want to Partially Approve this Appeal and submit the Appeal to Applicant & Recipient? Comment | Y Course (PAC-TRAIN)<br>1 (PAC00001)<br>1 |                |
|                                                                                                    | ж                                                                                                    | 🛎 CONTACTS 🗸                                                                     |                                                                                                    |                                                                                                    |                                           |                |
|                                                                                                    |                                                                                                    | E APPEAL DESCRIPTION V                                                           |                                                                                                    |                                                                                                    |                                           | 🖋 EDIT         |
|                                                                                                    |                                                                                                    | ≯ LAW / REGULATION / POLICY ∨                                                    |                                                                                                    | ✓ Partially Approve Appeal                                                                                                    |                                           | 🖋 EDIT         |

#### **Applicant Appeal: Grants Portal View**

 The Status of the Appeal in Grants Portal will update once FEMA has completed all reviews

![](_page_42_Picture_2.jpeg)

Review

Appeal

Appeal

Appeal Approval

![](_page_42_Picture_3.jpeg)

## **Request for Information (RFI) System Process**

### **Appeal Request for Information (RFI) Overview**

- A Request for Information may be necessary if the Applicant or Recipient had not provided enough information
- FEMA may take action on the Appeal step may initiate a Request for Information (RFI)
- Once the information is provided to meet the RFI request, the RFI can be closed

| ն Dashboard            |   | 📩 Appeal Details                                           | → Submit for Peer Review  Review                             | Options       |
|------------------------|---|------------------------------------------------------------|--------------------------------------------------------------|---------------|
| Pre-Award Ops          | < | GP Training Course-Recip for Montana (GP-TRAIN-RECIP) / Ci | y of Whitmond for GP-Recip00515 (GP-Recip00515) / APPEAL-135 |               |
| Award Ops              | < |                                                            |                                                              |               |
| Post-Award Ops         | < | 🛎 CONTACTS 🗸                                               |                                                              |               |
| Z Tasks                | < |                                                            |                                                              |               |
| Y Appeals Ops          | ~ | E APPEAL DESCRIPTION ✓                                     |                                                              | 🖋 EDIT        |
| Appeals<br>Appeal RFIs |   | ≯ LAW / REGULATION / POLICY ∨                              |                                                              | 🖋 EDIT        |
| Appeal TRs             |   | CONCURRENCE V                                              |                                                              | MANAGE        |
| Data Cleaning          | < |                                                            |                                                              |               |
| Resources              | < | TECHNICAL REVIEW V                                         | → SEND FOR TEC                                               | HNICAL REVIEW |
|                        | < | <b>i</b> REQUEST FOR INFORMATION $\checkmark$              |                                                              | + CREATE RF   |
| Configuration          | < |                                                            |                                                              |               |
| Utilities              | < |                                                            | 2 UPLOAD V 2 DOWNLOAD V                                      | MANAGE        |
| Administration         | < | COMMENTS V                                                 | 🛓 EXPORT TO CSV 🕂                                            | ADD COMMENT   |
|                        | ж |                                                            |                                                              |               |

![](_page_44_Picture_5.jpeg)

### **Appeal Request for Information (RFI) Process**

- Similar to the Appeal process, but with an Applicant response and response review
- When Closed, RFI documents will be copied over to the Appeal documents

![](_page_45_Picture_3.jpeg)

![](_page_45_Figure_4.jpeg)

#### **Appeal RFI: FEMA Review**

 After FEMA review and concurrence, the RFI is submitted for Applicant Response

![](_page_46_Picture_2.jpeg)

![](_page_46_Picture_3.jpeg)

Request RFI

**Review RFI** 

**Review &** 

Close RFI

RFI

![](_page_47_Picture_0.jpeg)

#### Appeal RFI: Applicant Response (1 of 2)

 Navigation either by task bell, or manually by:

My Organization / Subrecipient Organizations > Applicant Event Profiles / Projects > drill into profile > scroll down to bottom, expand Appeals section and drill into Appeal > scroll down and drill into RFI

Look for Status = Active
 Process Step = Pending
 Applicant Response

![](_page_47_Picture_5.jpeg)

| board                        | 🛃 Appeals 🔪      | ,           | Task bell          |                                   |                |                 |                               |                           |                                   |
|------------------------------|------------------|-------------|--------------------|-----------------------------------|----------------|-----------------|-------------------------------|---------------------------|-----------------------------------|
| ige<br>nization              | Appeals          | 2           | Appea              | l Detai                           | ls             |                 |                               |                           | A OF                              |
| Prganization 🗸               | <b>T</b> Filters |             | 3P Training Course | e-Recip for Montan:               | a (GP-TRAIN-R  | ECIP) / City of | Whitmond for GP-Recip005      | 15 (GP-Recip00515) / APPE | EAL-135                           |
| ost-Award 🗸 🗸                | STATU            | * L         | aw / Regulatio     | n / Policy 🔉                      |                |                 |                               |                           |                                   |
| asks 🗸 🗸                     |                  | • •         |                    |                                   |                |                 |                               |                           |                                   |
| ndar                         | <b>Q</b> Quick   | 1 8         | equest for Info    | rmation ¥                         |                |                 |                               |                           |                                   |
| ecipient v<br>nizations      |                  | Q           | Quick Search       |                                   |                |                 |                               |                           |                                   |
| es                           | Appeal<br>#      |             | RFI# ↓             | RFI<br>Deadline                   | RFI<br>Type ↓1 | Status 1        | Process Step                  | Date RFI Sent to          | Date Response Received<br>by FEMA |
| onnel<br>cant Event Profiles | Appeal-<br>135   | Q           | RFI-APPEAL-<br>104 | 12/14/2021                        | Basic          | Active          | Pending Applicant<br>Response | 11/24/2021                |                                   |
| ratory Calls<br>very Scoping |                  | Q           | RFI-APPEAL-<br>102 | 12/13/2021                        | Basic          | Canceled        | Process Discontinued          | 11/22/2021                |                                   |
| ings<br>ages                 | 10 • 5           | 10          | ✓ Showin           | g 1 to 2 of <mark>2</mark> entrie | es             |                 |                               | 1                         | Previous 1 No                     |
| Order Requests               |                  | · · · · · · |                    |                                   |                |                 |                               |                           |                                   |
| Orders                       | Request f        |             | ocuments >         |                                   |                |                 |                               |                           |                                   |
| ote                          | I Request i      |             |                    |                                   |                |                 |                               |                           |                                   |

![](_page_48_Picture_0.jpeg)

- Provide response via
   Upload Document button
- When complete, Submit RFI Response
  - System requires a document in order to submit the response

![](_page_48_Picture_4.jpeg)

| Crants Portal                                                                                                    |                           |                                                        |                                   |                                       |  |  |  |  |  |  |
|----------------------------------------------------------------------------------------------------|---------------------------|--------------------------------------------------------|-----------------------------------|---------------------------------------|--|--|--|--|--|--|
| 🕐 Dashboard                                                                                                    |                           |                                                        |                                   |                                       |  |  |  |  |  |  |
| Change<br>Organization                                                                                                    | Appeal D                  | etails Request for Inform                              | ation 🔶                           | SUBMIT RFI RESPONSE                   |  |  |  |  |  |  |
| My Organization V<br>Montana (332-80512-15)                                                                                                    | / City of Whitmond for (  | 3P-Recip00515 (GP-Recip00515) / APPEAL-135 / RF        | I-APPEAL-104                      |                                       |  |  |  |  |  |  |
| My Post-Award      ✓     Ops     Ops                                                                                                    | A This Appeal RFI i       | s pending <b>Applicant Response</b> .                  |                                   |                                       |  |  |  |  |  |  |
| 🖌 My Tasks 🗸 🗸                                                                                                    | The Federal Emergency M   | lanagement Agency (FEMA) has reviewed the docu         | mentation you provided to suppor  | t your Appeal. Upon review of the     |  |  |  |  |  |  |
| 🛗 Calendar                                                                                                    | information you have prov | vided, some additional information or clarification is | requested. The detailed request i | s described below.                    |  |  |  |  |  |  |
| Subrecipient ∨     Organizations     Subrecipient ∨     Organizations     Subrecipient ∨     Organizations     Subrecipient ∨     Organizations     Subrecipient ∨     Organizations     Subrecipient ∨     Organizations     Subrecipient ∨     Organizations     Subrecipient ∨     Organizations     Subrecipient ∨     Organizations     Subrecipient ∨     Organizations     Subrecipient ∨     Organizations     Subrecipient ∨     Organizations     Organizations     Subrecipient ∨     Organizations     Subrecipient ∨     Organizations     Organizations | 🖒 Upload Document         |                                                        |                                   |                                       |  |  |  |  |  |  |
| Profiles                                                                                                    | i General Informa         | ation                                                  |                                   |                                       |  |  |  |  |  |  |
| ···· Personnel                                                                                                    | RFI #                     | RFI-APPEAL-104                                         | APPEAL TYPE                       | Applicant Ineligibility Determination |  |  |  |  |  |  |
| Applicant Event Profiles                                                                                                    |                           |                                                        |                                   |                                       |  |  |  |  |  |  |
| Exploratory Calls                                                                                                    | APPEAL #                  | APPEAL-135                                             | STATUS                            | Active                                |  |  |  |  |  |  |
| Recovery Scoping                                                                                                    | APPLICANT                 | City of Whitmond for GP-                               |                                   |                                       |  |  |  |  |  |  |
| Meetings                                                                                                    |                           | Recip00515 (GP-Recip00515)                             |                                   |                                       |  |  |  |  |  |  |
| Damages                                                                                                    | EVENT                     | GP Training Course-Recip for                           |                                   |                                       |  |  |  |  |  |  |
| Work Order Requests                                                                                                    |                           | Montana (GP-TRAIN-RECIP)                               |                                   |                                       |  |  |  |  |  |  |
| Work Orders                                                                                                    | ■ Requested Informatic    | on >                                                   |                                   | 2 UPLOAD DOCUMENT                     |  |  |  |  |  |  |
| Subrecipient                                                                                                    |                           |                                                        |                                   |                                       |  |  |  |  |  |  |
| Post-Award Ops                                                                                                    | Contacts >                |                                                        |                                   |                                       |  |  |  |  |  |  |

**Request RFI** 

**Review RFI** 

Respond to

RFI

**Close RFI** 

![](_page_49_Picture_0.jpeg)

### **Appeal RFI: Response Management**

- Manage via Tasks with Type
   Complete Appeals Applicant
   RFI Response and click
   Run Query
  - Save this list via drop-down
  - Create a tile from saved list
  - Export to CSV
- Number may not correlate to total Appeal RFIs awaiting response, but gives a list of open RFI tasks awaiting reply

![](_page_49_Picture_7.jpeg)

| Grant                                                                                                    | Portal                                                                                                    | ፼ ፇ ♣ 77 ≛ ▾                                                                                                    |  |  |  |  |
|----------------------------------------------------------------------------------------------------|----------------------------------------------------------------------------------------------------|----------------------------------------------------------------------------------------------------|--|--|--|--|
| <ul> <li>Dashboard</li> <li>Change<br/>Organization</li> </ul>                                                                                                    | ☑ Subrecipient Tasks                                                                                      |                                                                                                    |  |  |  |  |
|                                                                                                    | Tilters V Tilters Changed Columns Unchanged Quick Search Unchanged                                        | shanged<br>Ibrecipient Tasks *                                                                                                    |  |  |  |  |
| <ul> <li>✓ My Tasks</li> <li>✓</li> <li>✓</li> <l< th=""><th>Personnel Select Type × Complete Appeals Applicant</th><th>Event A A Reset Current Filters Organization A</th></l<></ul> | Personnel Select Type × Complete Appeals Applicant                                                        | Event A A Reset Current Filters Organization A                                                                                                    |  |  |  |  |
| Subrecipient     Subrecipient     Subrecipient     Subrecipient     Subrecipient                                                                                                    | Status Complete Appeals Applicant RFI                                                                     | Past Due? All                                                                                                    |  |  |  |  |
| Tasks                                                                                                    | Quick Search                                                                                              | SHOW/HIDE COLUMNS                                                                                                    |  |  |  |  |
| Workflow Items     Determination Memos                                                                                                    | Personne     Resubmit RPA       O Act ve     GP-       Recip005     APPLY SELECTION                       | Start Date         Age         Deadline         Last Action         Note         Note< |  |  |  |  |
| Essential Elements of     Information                                                                                                    | RFI of Whitmond for GP-Recip005<br>Response (GP-Recip00515) on GP Trainin<br>Course-Recip for Montana (GF | ty EST<br>115<br>ng<br>p-                                                                                                    |  |  |  |  |
| <ul> <li>Subdivision Requests</li> <li>Equitable Vaccine</li> <li>Administration Periods</li> </ul>                                                                                                    | TRAIN-RECIP).                                                                                             | Previous 1 Next                                                                                                    |  |  |  |  |

![](_page_50_Picture_0.jpeg)

#### **Appeal RFI: Review and Close RFI**

- FEMA reviews RFI information
- RFI Options:
  - Add Comment
  - Send Back for additional information
  - Close RFI
- Close Options:
  - Satisfied
  - Partially Satisfied
  - Satisfaction Unclear
  - No Response Received
  - Unsatisfied

![](_page_50_Picture_13.jpeg)

![](_page_50_Picture_14.jpeg)

| Appeal Deta                                                                                                    | IS Request for Information<br>fiance, City of (039-21308-00) / APP | ✓ Close RFI & Mark as Received Response by t | Close RFI       | <ul> <li>Send Back</li> </ul>         | 🕸 Options 👻 |  |  |
|----------------------------------------------------------------------------------------------------|--------------------------------------------------------------------|----------------------------------------------|-----------------|---------------------------------------|-------------|--|--|
| Close RFI & Mark as No Response Received This Appeal RFI is pending Appeals Kerrew. Please review the documents provided in the section below and then determine the quality of response provided. View Documents |                                                                    |                                              |                 |                                       |             |  |  |
| i GENERAL INFORMATION                                                                                                    |                                                                    |                                              |                 |                                       |             |  |  |
| RFI #                                                                                                    | RFI-APPEAL-100                                                     | Ev                                           | <b>ent</b> 4507 | DR-OH (4507DR)                        |             |  |  |
| RFI Deadline                                                                                                    | December 28, 2021                                                  | Applic                                       | ant Defia       | Defiance, City of (039-21308-00)      |             |  |  |
| RFI Type                                                                                                    | Basic                                                              | Арреа                                        | al# APP         | APPEAL-110                            |             |  |  |
| Status                                                                                                    | Active                                                             | Appeal Ty                                    | <b>ype</b> Appl | Applicant Ineligibility Determination |             |  |  |
| Process Step                                                                                                    | Pending Appeals Review                                             |                                              |                 |                                       |             |  |  |
| Date RFI Sent to Applicant                                                                                                    | December 7, 2021                                                   |                                              |                 |                                       |             |  |  |
| Date RFI Response Received by<br>FEMA                                                                                                    | December 7, 2021                                                   |                                              |                 |                                       |             |  |  |

## Closing

#### **Accessing Resources in Grants Portal (GP)**

![](_page_52_Figure_1.jpeg)

![](_page_52_Picture_2.jpeg)

![](_page_53_Picture_0.jpeg)

![](_page_53_Picture_1.jpeg)

FEMA PA Grants Portal - Grants Manager Channel 25 videos Official FEMA PA Grants Portal - Grants Manager Channel.

![](_page_53_Picture_3.jpeg)

#### **Public Assistance Hotline**

- Call Support: (866) 337-8448
   National Hotline Hours of Operation:
  - 8:00 AM 8:00 PM EST, Monday through Friday.
- HL Email Support: <u>FEMA-Recovery-PA-Grants@fema.dhs.gov</u>

### **On-demand Support**

Videos are available on <u>Youtube.com</u>

Search "FEMA Grants Portal"

### **Compliance Information**

#### **DHS Office of Inspector General**

- Use to report Corruption, Waste,
   Fraud, Abuse, Mismanagement and
   Misconduct to the Department of Homeland
   Security Office of Inspector General.
- Phone: 1-800-323-8603
- DHS Office of Inspector General/MAIL STOP 0305
   Attention: Hotline
   245 Murray Lane SW
  - Washington, DC 20528-0305

#### **Procurement Guidance**

- PDAT Procurement Disaster
   Assistance Team
- FEMA's Procurement Guidance for Recipients and Subrecipients Under 2 C.F.R. Part 200 (Uniform Rules) provides additional details regarding Federal procurement and contracting requirements.
- <u>https://www.fema.gov/grants/procureme</u>

![](_page_54_Picture_10.jpeg)

![](_page_55_Picture_0.jpeg)

![](_page_55_Picture_1.jpeg)